## How to Map a 'Lost' Network Drive

- 1. Open My Computer
  - Windows Vista or 7: Click START, select Computer
- 2. Disconnect incorrect network drives Example: Users on 'whs' instead of gworden on 'whs'
  - A. Right mouse-click the incorrect drive and select Disconnect OR
  - B. Click Tools > Disconnect Network Drive
- 3. Click 'Map Network Drive'
- 4. Choose the correct drive designation
  - A. For your user S: drive, select S
  - B. For Skyward, select T:
- 5. Enter the folder path to your missing network drive

The path to your network (S:) drive is: **\\YourCampusName\User\YourUserName** Example: \\crockett\users\gworden

The path to your Skyward network drive is: \\skyward-rpt1\skyward

- 6. Ensure Reconnect At Logon is selected
- 7. Click Finish

| 🔵 🤏 Map N         | letwork Drive                                                                                                    |
|-------------------|----------------------------------------------------------------------------------------------------|
| What no           | etwork folder would you like to map?<br>e drive letter for the connection and the folder that you want to connect to: |
| Drive:<br>Folder: | S:                                                                                                    |
|                   | Finish Cancel                                                                                                    |